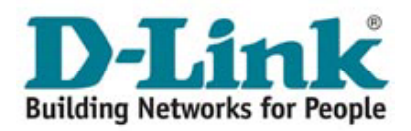

## Manual para configuração

## D-LINK **DVG - 1402S**

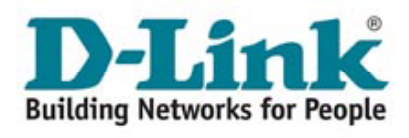

## Indice

| Guia de instalação D-LINK DVG-1402S                         | 3    |
|-------------------------------------------------------------|------|
| Qual a função de cada equipamento:                          | 4    |
| /isualizando Hardware                                       | 5    |
| -IGAÇÕES DO VOIP ROUTER DVG-1402S                           | 6    |
| Configuração dos Parâmetros de Usuário e Senha para Acessos |      |
| de Banda Larga do Tipo PPPoE                                | 7    |
| Configuração dos Parâmetros de Usuário e Senha para Acessos |      |
| de Banda Larga do Tipo IP Estático                          | . 10 |
| Configuração dos Parâmetros de Usuário e Senha para         |      |
| Acessos de Banda Larga do Tipo DHCP                         | .13  |
| Configuração da sua Linha                                   | .16  |
| CARACTERÍSTICAS TÉCNICAS                                    | . 19 |
| SUPORTE TÉCNICO D-LINK                                      | .20  |

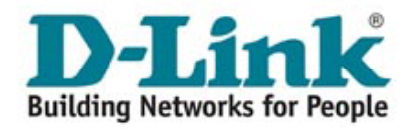

## Guia de instalação

## D-LINK DVG-1402S

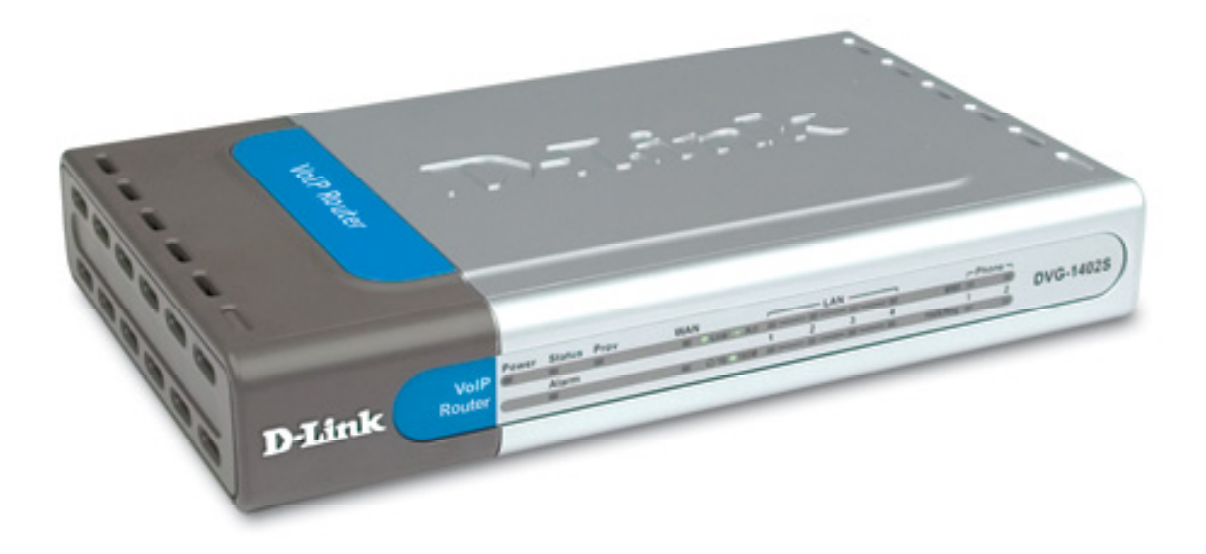

Este produto está homologado pela **ANATEL**, de acordo com os procedimentos regulamentados pela Resolução Nº 242/2000 e atende aos requisitos técnicos aplicados. As informações relacionadas à homologação deste produto podem ser consultadas no site da ANATEL: www.anatel.gov.br

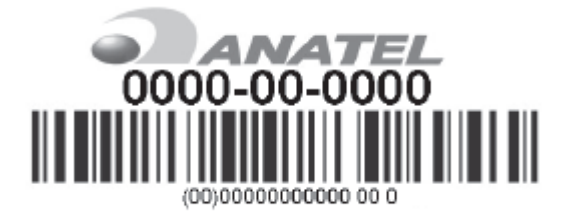

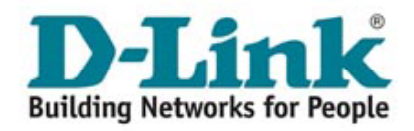

Este produto pode ser configurado usando o Internet Explorer 6.0, Browsers com Javascript Ativado.

DVG - 1402S Telefone Banda Larga VoIP Roteador com Serviço VoIP

## Qual a função de cada equipamento:

**VoIP Router** Tem a função de conectar o seu telefone ou PABX ao seu acesso à Internet permitindo fazer e receber chamadas telefônicas.

Modem Tem a função de transmitir e receber dados através de uma linha

**Banda** telefônica. Deve ser conectado ao cabo telefônico e ao computador através **Larga** do dispositivo de rede RJ45.

**Filtro de Voz** Filtro que permite somente a passagem de voz, eliminando a faixa de dados (Internet).

Deve ser instalado em todas as tomadas que sejam extensões do cabo pelo qual trafega o sinal ADSL.

**Observações:** Antes de iniciar a instalação verifique se a embalagem contém todos os materiais listados.

Este manual de instalação tem por finalidade facilitar a instalação do produto, não sendo necessária a presença do técnico. Leia este manual atentamente para assegurar uma operação livre de erros. A não utilização correta deste manual pode causar problemas de operação. Este manual contém ilustrações dos equipamentos e de como eles devem ser instalados passo a passo, para que você se familiarize com o produto. Caso ocorra falta de energia elétrica, e os equipamentos não estiverem ligados a um "no-break", o serviço de dados ficará indisponível e somente o serviço de voz convencional continuará funcionando.

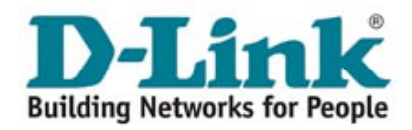

## Visualizando Hardware

#### **Painel Traseiro**

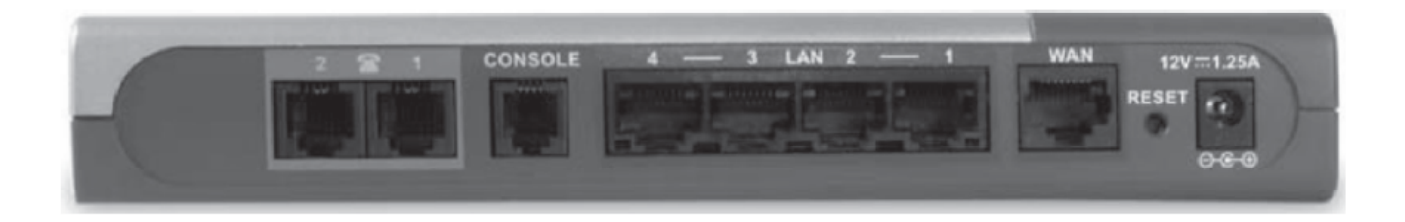

Portas Phone - Conecta seu telefone usando um cabo telefônico padrão.

Portas LAN - Conecte os cabos Ethernet para comunicar com os PC's.

Portas WAN - Conecta seu modem Banda Larga usando um cabo Ethernet.

Reset - É usado para restaurar as configurações originais de fábrica.

Conector de Alimentação - Conector para o adaptador de energia.

Usar uma fonte de energia com a voltagem diferente pode danificar o produto e violar a garantia.

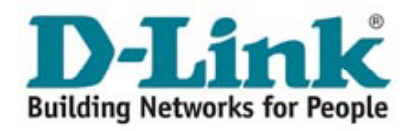

## LIGAÇÕES DO VOIP ROUTER DVG-1402S

**Desconectando o modem ADSL:** Retire o cabo Ethernet do computador e conecte na entrada Wan do VoIP Router.

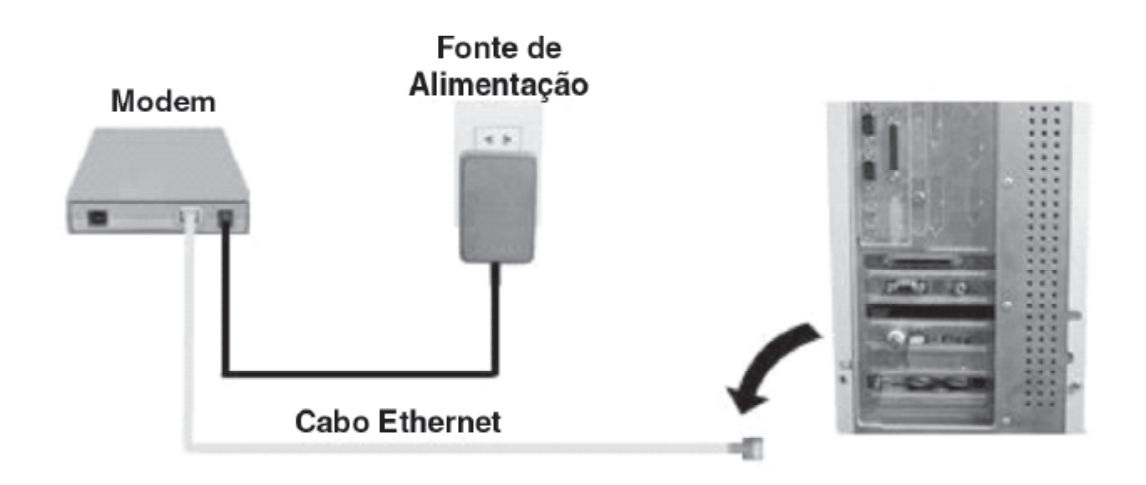

**Conexões do VolP Router:** Conecte o VolP Router ao computador utilizando o cabo Ethernet que compõe o Kit VolP e a rede elétrica utilizando a fonte de alimentação.

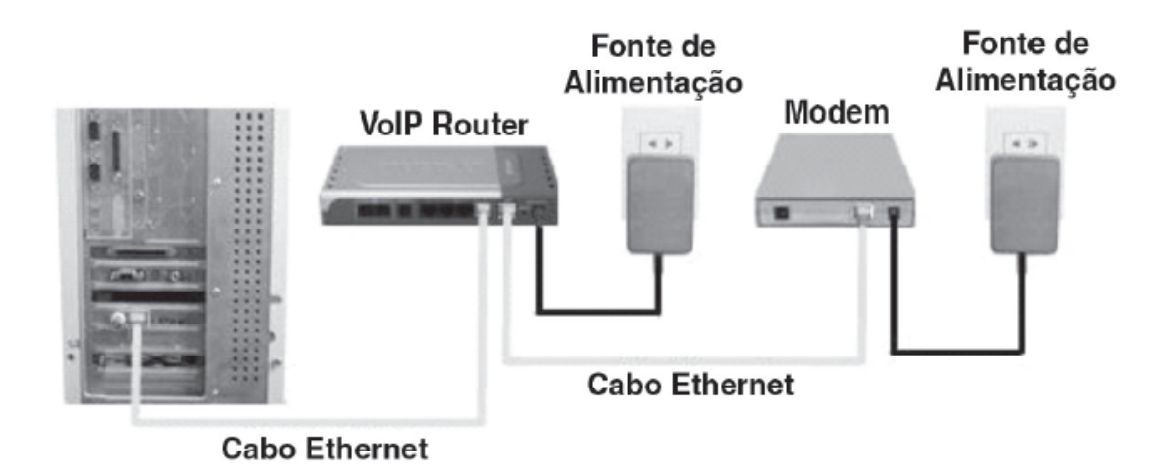

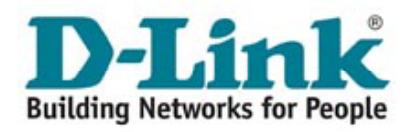

**Conectando os telefones:** Conecte o(s) aparelho(s) telefônico(s) ao VoIP Router. **Observação:** As luzes Phone "1" e "2" acendem quando os telefones respectivos estão fora do gancho.

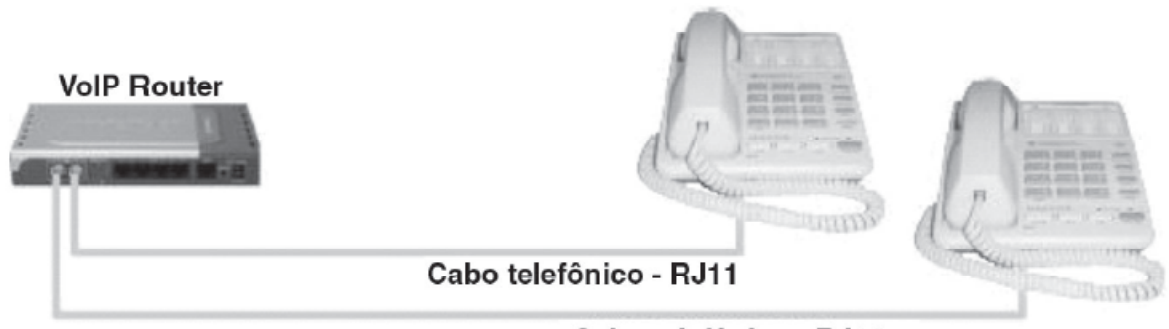

Cabo telefônico - RJ11

# Configuração dos Parâmetros de Usuário e Senha para Acessos de Banda Larga do Tipo PPPoE.

Alguns provedores de acesso à Internet de banda larga utilizam o protocolo PPPoE para a autenticação de seus clientes no momento da conexão. Neste caso, sempre que o cliente quiser navegar pela internet, será necessário informar o nome de usuário e senha cadastrados com este provedor.

Com a instalação do VOIP ROUTER DVG-1402S você não precisará mais fornecer estas informações a cada acesso, pois a autenticação será feita diretamente entre o seu provedor e o VOIP ROUTER. Para configurar o VOIP ROUTER corretamente, siga os seguintes passos:

• Na área de trabalho do seu computador, clique duas vezes sobre o ícone **Meus locais de rede**.

• Com o botão direito do mouse, clique sobre o ícone **Conexão de rede local** e selecione **Propriedades**.

• Selecione a opção Protocolo Internet (TCP/IP) e clique em Propriedades.

• Verifique se a opção **Obter um endereço IP automaticamente** está marcada e clique em **OK**.

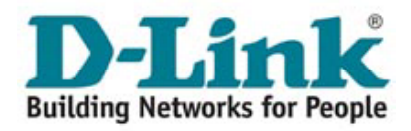

 Abra o Prompt de Comando: Iniciar=
 Executar, digite CMD na caixa de diálogo aberta e clique em OK (usuários do Win98, devem digitar COMMAND); Digite IPCONFIG /all e pressione Enter.

• Na lista de parâmetros que estão na sua tela agora, copie o número que aparece no item Gateway Padrão (Default Gateway) e Servidores DNS (DNS Server). Ele terá o formato w.x.y.z, Por exemplo: 192.168.15.1.

• Abra um programa navegador para a internet (browser), como por exemplo, o Internet Explorer.

No endereço, digite http://w.x.y.z e o número copiado anteriormente. No caso do nosso exemplo, o endereço seria: http://192.168.15.1.

Para acessar o VOIP ROUTER, você precisará do Nome do usuário e Senha, que são respectivamente **admin** e **admin**. Pronto, você já está no modo de configuração do VOIP ROUTER.

Na tela do VOIP ROUTER, clique no botão **Run Wizard**.

A tela acima será exibida. Clique em **Next**.

| 21 C/\WINNT\system32\cmd.exe                                                                                                    | _ 🗆 ×   |
|----------------------------------------------------------------------------------------------------|---------|
| CrsSipconfig /all                                                                                                    | -       |
| Configuração de IP do Windows 2000                                                                                                    |         |
| Hume do hust<br>Sufixe DMS primărio<br>Îspe de nă<br>Rutaamento de IP ativado î Năn<br>Proxy VINS ativado<br>Lista de pesquisa de sufixe DMS |         |
| Ethernet adaptador Conexão de rede local:                                                                                                    |         |
| Sufixe DMC expecifics de conexio : : Realtek RILB139(A) PCI Fort Ethernet :<br>Descrição : : : : : : : : : : : : : : : : : : :               | Adapter |
| 4                                                                                                    |         |

| http://192.16       | 0.15.1/-Microsoft Intern                                        | nt Explorer S R R R R R R R R R R R R R R R R R R                                                                                                    | - @ x        |
|---------------------|-----------------------------------------------------------------|----------------------------------------------------------------------------------------------------|--------------|
| Die Dat View        | Pig-orites Tools Help                                           |                                                                                                    | 65           |
| 4#Bad: • + + (      | 3 3 6 Storth Life                                               | vontes Strieda 🧭 🖓 🕶 🖾 🖛 🖃                                                                                                    |              |
| Address All http:// | 192.968.15.1/                                                   |                                                                                                    | ▼ 2°Go LHIZ® |
| Cooglew             | - Creation                                                      | <ul> <li>         ■ LC biosunado(s) ■ Verificar ■ El Oppiles</li></ul>                                                                                                    | - e          |
|                     | DELEMENT<br>Ward<br>Ward<br>Ward<br>Ward<br>Ward<br>Ward<br>Uan | DVG-1402S<br>VolP Router<br>More Advanced Tosts Status Help<br>Sette Witz-H402S is a Broadband VolP Router Ideal for home<br>networking and statell usiness interworking. The sette Worked<br>For Homer Service Provider 1, The VVG-1402S is easy softward<br>by Distance Service Provider. The VVG-1402S is easy softward<br>wit adde you to have internet access within minutes. Please<br>elever the sette witard step by step to configure the DVG-<br>taxos.<br>Run Witard |              |
| e                   | Proxy DNS                                                       |                                                                                                    | met          |
| 個 http://           | /192.168.15.1/                                                  | /html/Wizard_Start.html - Microsoft Internet                                                                                                    |              |
| D-Li                | in <b>k</b><br>Is to people                                     | DVG-1402S Setup Wizard<br>Broadband VolP Router                                                                                                    | -            |
| The Wiza            | ard will guide y                                                | ou through the following quick steps                                                                                                    |              |
|                     | Step 1. Se                                                      | t Time Zone                                                                                                    |              |

| Step 1. Set Time Zone                                   |           |   |
|---------------------------------------------------------|-----------|---|
| Step 2. Set your new password                           |           |   |
| Step 3. Set Internet connection                         |           |   |
| Step 4. Set Options of Internet connection you<br>chose |           |   |
| Step 5.Restart                                          |           |   |
|                                                         | 00        |   |
|                                                         | Next Exit |   |
|                                                         |           |   |
|                                                         |           | Ŧ |

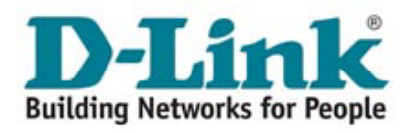

Nesta tela, selecione **GMT -03:00** e clique em **Next**.

### Clique em Next.

Selecione a opção **PPPoE** e clique em **Next**.

| D-Link<br>Determinente for possible | DVG-1402S Setup Wizard<br>Broadbard Vol? Router |
|-------------------------------------|-------------------------------------------------|
| 1                                   | NTP Configuration                               |
| Time Zone                           | GMT-03:00                                       |
| NTP Time<br>(h:m:s,m/d/y)           | 19 0.38, 10/5/2005                              |
|                                     | G O U<br>Back Next Exit                         |
|                                     |                                                 |

| http://10.0.0.51/html/Wiz                               | ard_Password.html?4112,0,0,0,0,0,0,0,0 - Microsoft Inte 💻 🔳 | ×  |
|---------------------------------------------------------|-------------------------------------------------------------|----|
| D-Link<br>Dates referric for parase                     | DVG-1402S Setup Wizard<br>Breadband VolP Router             | 4  |
|                                                         | Set Password                                                |    |
| You may change the admin<br>password. Click Next to cor | account password by entering in a new<br>tinue.             |    |
| Password                                                | *****                                                       |    |
| Verify Password                                         | *****                                                       |    |
|                                                         |                                                             |    |
|                                                         | G 🤊 🕕                                                       |    |
|                                                         | Back Next Exit                                              |    |
|                                                         |                                                             | Υ. |

| 🔁 http://10.0.0.51/html/\             | Wizard_Type.html?4371,0,0,0,0,0,0,0,0 - Microsoft Internet 💶 💌                                             |
|---------------------------------------|----------------------------------------------------------------------------------------------------|
| D-Link<br>Balling Holderfelder (2015) | DVG-1402S Sotup Wizard<br>Broadband VolP Router                                                            |
| Select the connection ty              | Internet Connection Type (WAN)<br>pe to connect to your ISP. Click Next to continue.                       |
| Oynamic IP Address                    | Choose this option to obtain an IP address<br>automatically from your ISP. (For most Cable<br>modem users) |
| C Static IP Address                   | Choose this option to set static IP information<br>provided to you by your ISP.                            |
| C PPPoE                               | Choose this option if your ISP uses PPPoE (For<br>most DSL users)                                          |
|                                       | Gel                                                                                                    |
|                                       | Back Next Exit                                                                                             |
|                                       | 되                                                                                                    |

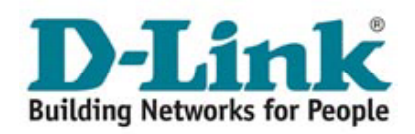

I.

No campo **User Name (Nome de Usuário)** coloque o seu usuário de acesso cadastrado junto ao seu provedor de internet de banda larga. Logo abaixo, preencha o campo **Password (Senha)** do mesmo usuário que você cadastrou com seu provedor.

Confirme esta senha no campo **Retype Password**.

Clique em Next.

Nesta tela, clique em **Restart** para salvar suas configurações e aguarde alguns instantes enquanto o VOIP ROUTER é reinicializado.

Acesse a Internet para confirmar se o processo de instalação foi concluído com sucesso.

| Set PPPoE<br>e service name is optional but may be required by your ISP. Click New<br>continue.<br>Uper Name |               |
|----------------------------------------------------------------------------------------------------|---------------|
| e service name is optional but may be required by your ISP. Click Nex<br>continue.<br>User Name              | .+            |
| User Name                                                                                                    | n.            |
| Casaward                                                                                                    |               |
| 1-255W010                                                                                                    |               |
| Retype Password                                                                                              |               |
| <                                                                                                    | DGE           |
| Be                                                                                                    | ack Next Full |

| 🚈 http://10.0.0.51/html/Wizard                                               | _Finish_PPoE.html?5123,0,0,0,0,0,0,0,0 - Microsoft In 💶 💌                              |
|------------------------------------------------------------------------------|----------------------------------------------------------------------------------------|
| D-Link<br>Balley retrects to prove                                           | DVG-1402S Setup Wizard<br>Broadband VolP Router                                        |
|                                                                              | Setup Completed                                                                        |
| The Setup Wizard has com<br>or mistakes. Click <b>Restart</b> f<br>DVG-1402S | pleted. Click on Back to modify changes<br>to save the current settings and reboot the |
|                                                                              | Back Restart Exit                                                                      |
|                                                                              |                                                                                        |
|                                                                              | ×                                                                                      |

# Configuração dos Parâmetros de Usuário e Senha para Acessos de Banda Larga do Tipo IP Estático

Para usuários de Speedy Business ou conexões com IP estático, é preciso anotar antes o número IP da sua conexão, para ser colocado no VOIP ROUTER posteriormente. Para isso siga esses 3 passos antes de alterar qualquer parâmtero de sua conexão.

• Abra o prompt de comando:

**Iniciar=>Executar**, digite **CMD** na caixa de diálogo aberta e clique em **OK** (usuários do Windows 98 podem digitar COMMAND).

• Digite IPCONFIG/all e pressione Enter.

• Na lista de parâmetros que está na sua tela agora, copie o número que aparece no item Endereço IP (Address IP), Máscara de Sub-rede (Subnet Mask), Gateway Padrão (Default Gateway) e Servidores DNS (DNS Server).

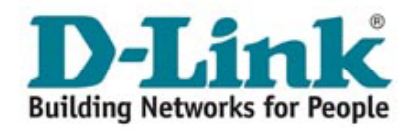

Na área de trabalho do seu computador, clique duas vezes sobre o ícone **Meus locais de rede**. Com o botão direito do mouse, clique sobre o ícone **Conexão de rede local** e selecione **Propriedades**.

Selecione a opção Protocol Internet (TCP/IP) e clique em Propriedades.

Verifique se a opção **Obter um endereço IP automaticamente** está marcada, e clique em **OK**.

Abra o Prompt de Comando: Iniciar=> Executar, digite CMD na caixa de diálogo aberta e clique em OK (usuários do Win98, devem digitar COMMAND).

Digite **IPCONFIG/all** e pressione **Enter**. Na lista de parâmetros estão na sua tela agora, copie o número que aparece no item **Gateway Padrão (Default Gateway)** e **Servidores DNS (DNS Server)**. Ele terá o formato w.x.y.z, Por exemplo: 192.168.15.1.

Abra um programa navegador para a Internet (browser), como por exemplo, o Internet Explorer. No endereço, digite http://w.x.y.z e o número copiado anteriormente. No caso do nosso exemplo, o endereço seria: http://192.168.15.1; Para acessar o VOIP ROUTER, você precisará do **Nome do usuário** e **Senha**, que são respectivamente **admin** e **admin**. Pronto, você já está no modo de configuração do VOIP ROUTER.

Na tela do VOIP ROUTER, clique no botão **Run Wizard**.

A tela ao lado será exibida.

Clique em Next.

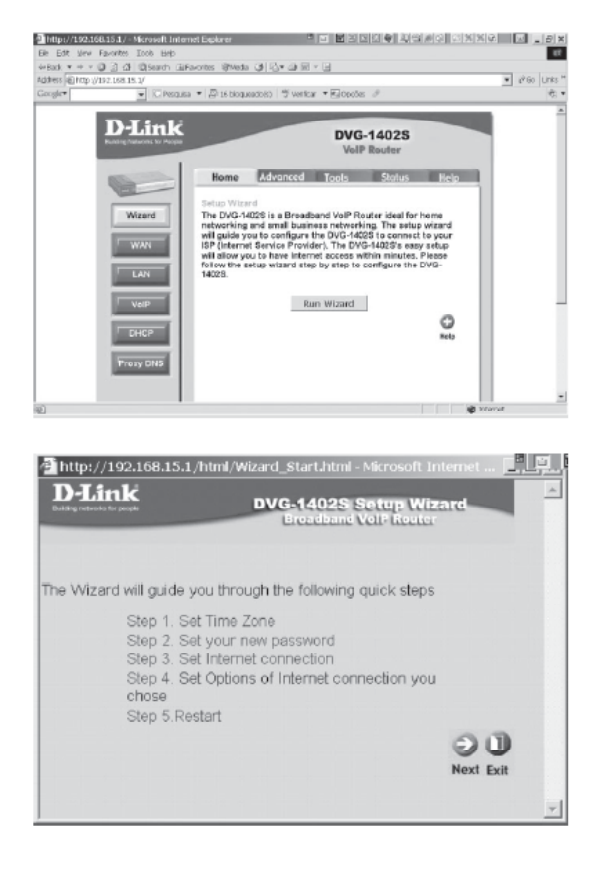

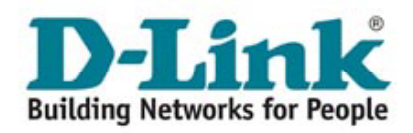

Nesta tela, selecione **GMT -03:00** e clique em **Next**.

| D-Link                    | DVG-140            | 2S Setup Wizard         |
|---------------------------|--------------------|-------------------------|
|                           | NTP Configuration  | n                       |
| Time Zone                 | GMT-03:00          |                         |
| NTP Time<br>(h:m:s,m/d/y) | 19:0:38, 10/5/2005 |                         |
|                           |                    | G O U<br>Back Next Exit |
|                           |                    |                         |

#### Clique em Next.

Selecione a opção **Static IP Address** e clique em **Next**.

| http://10.0.0.51/html/<br>D-Link<br>Building networks for people | Wizard_Type.html?4371,0,0,0,0,0,0,0,0 - Microsoft Internet                                                 |
|------------------------------------------------------------------|----------------------------------------------------------------------------------------------------|
| Select the connection ty                                         | Internet Connection Type (WAN)<br>pe to connect to your ISP. Click Next to continue.                       |
| Oynamic IP Address                                               | Choose this option to obtain an IP address<br>automatically from your ISP. (For most Cable<br>modem users) |
| C Static IP Address                                              | Choose this option to set static IP information<br>provided to you by your ISP.                            |
| C PPPoE                                                          | Chaose this option if your ISP uses PPPoE. (For<br>most DSL users)                                         |
|                                                                  | Gel                                                                                                    |
|                                                                  | Back Next Exit                                                                                             |
|                                                                  |                                                                                                    |

Preencha os campos correspondentes com as informações da sua conexão: Endereço IP (WAN IP Address), Máscara de subrede (WAN Subnet Mask), Gateway Padrão (WAN Gateway Address) e Servidores DNS (DNS Address).

Clique em Next.

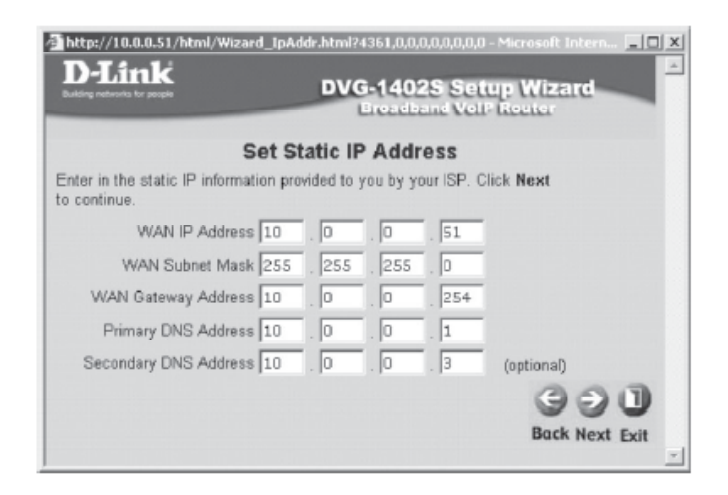

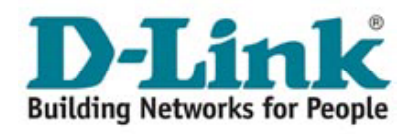

Nesta tela, clique em **Restart** para salvar suas configurações e aguarde alguns instantes enquanto o VOIP ROUTER é reinicializado. Acesse a Internet para confirmar se o processo de instalação foi concluído com sucesso.

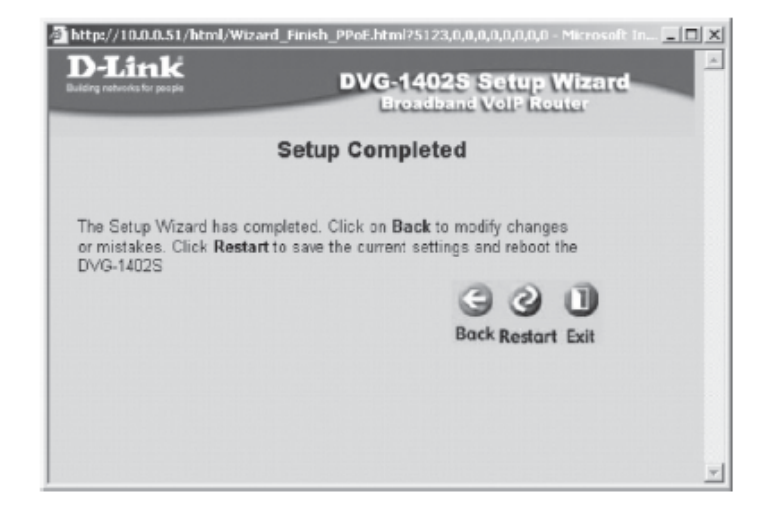

# Configuração dos Parâmetros de Usuário e Senha para Acessos de Banda Larga do Tipo DHCP.

Alguns provedores de acesso à Internet de banda larga utilizam o protocolo DHCP para a autenticação/configuração de seus clientes no momento da conexão.

• Na área de trabalho do seu computador, clique duas vezes sobre o ícone **Meus locais** de rede.

• Com o botão direito do mouse, clique sobre o ícone **Conexão de rede local** e selecione **Propriedades**.

Selecione a opção Protocolo Internet (TCP/IP) e clique em Propriedades.

Verifique se a opção **Obter um endereço IP automaticamente** está marcada e clique em **OK**.

Abra o Prompt de Comando: **Iniciar=> Executar**, digite **CMD** na caixa de diálogo aberta e clique em **OK** (usuários do Windows 98, devem digitar COMMAND).

Digite IPCONFIG/all e pressione Enter. Na lista de parâmetros estão na sua tela agora, copie o número que aparece no item Gateway Padrão (Default Gateway) e Servidores DNS (DNS Server). Ele terá o formato w.x.y.z, Por exemplo: 192.168.15.1.

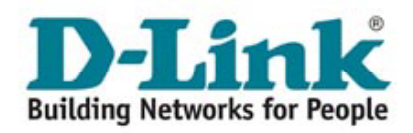

Abra um programa navegador para a internet (browser), como por exemplo, o Internet Explorer.

No endereço, digite http://w.x.y.z e o número copiado anteriormente. No caso do nosso exemplo, o endereço seria: http:/ /192.168.15.1;

Para acessar o VOIP ROUTER, você precisará do **Nome do usuário** e **Senha**, que são respectivamente **admin** e **admin**.

Pronto, você já está no modo de configuração do VOIP ROUTER.

Na tela do VOIP ROUTER, clique no botão **Run Wizard**. A seguinte tela será exibida.

Clique em Next.

Nesta tela, selecione **GMT -03:00** e clique em **Next**.

Clique em Next.

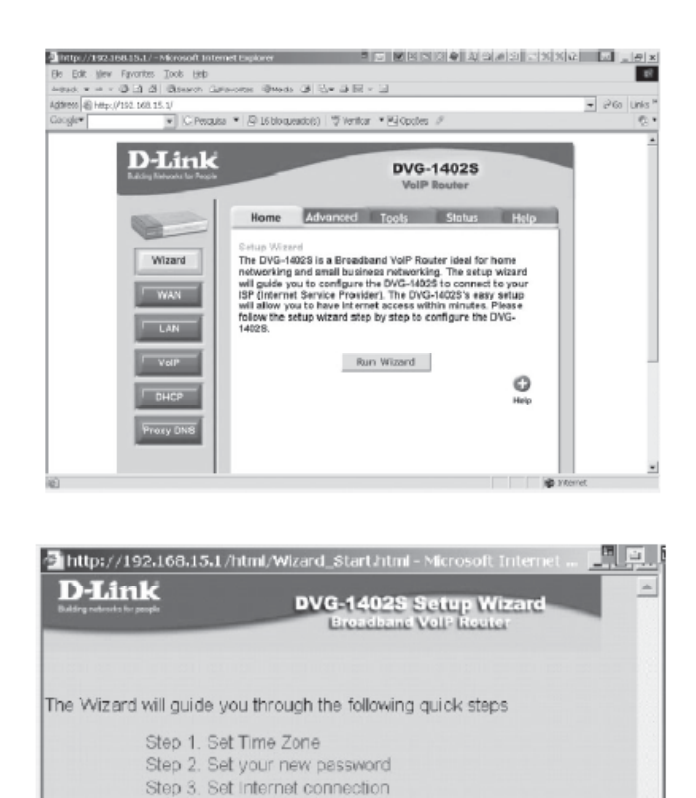

| D-Link<br>Bulding reduce for people | DVG-1402S Setup V<br>Broadband VolB Ros | Nizard<br>Nor |
|-------------------------------------|-----------------------------------------|---------------|
|                                     | NTP Configuration                       |               |
| Time Zone                           | GMT-03:00                               | •             |
| NTP Time<br>(h:m:s,m/d/y)           | 19:0:38, 10/5/2005                      |               |
|                                     | 99                                      | 0             |
|                                     | Back Next                               | Exit          |

Step 4. Set Options of Internet connection you

Next Exit

chose Step 5.Restart

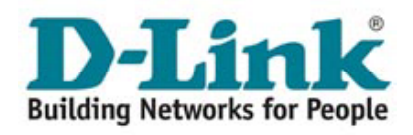

Selecione a opção Dynamic IP Address e clique em Next.

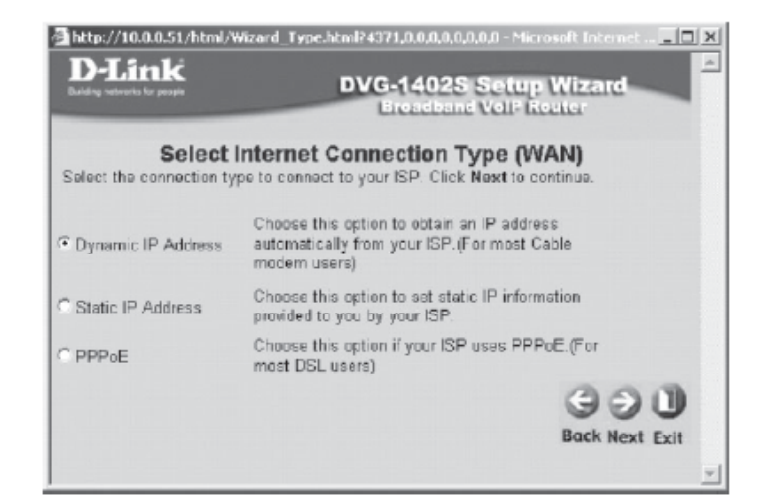

Alguns provedores vinculam o acesso a Internet ao endereço MAC da placa de rede do computador interligado ao modem.

Para não comprometer o acesso a Internet, clique no botão **Clone MAC Address**.

Clique em Next.

Nesta tela, clique em **Restart** para salvar suas configurações e aguarde alguns instantes enquanto o VOIP ROUTER é reinicializado. Acesse a Internet para confirmar se o processo de instalação foi concluído com sucesso.

| D-Lin<br>Belding retire to to p                              | k                                                     |                                                | DVC                                                          | -140                          | 2S Setu                                     | p Wizard    |
|--------------------------------------------------------------|-------------------------------------------------------|------------------------------------------------|--------------------------------------------------------------|-------------------------------|---------------------------------------------|-------------|
|                                                              | -                                                     | -                                              |                                                              | encere                        | ene ven-                                    | ticetter    |
|                                                              | S                                                     | et Dyn                                         | amic IP Ac                                                   | dress                         |                                             |             |
| If your ISP in<br>address, plo<br>to copy the<br>1402S. Clic | equire yo<br>ease ente<br>MAC add<br>k <b>Next</b> to | u to ente<br>rit in Th<br>ress of y<br>continu | er a specific h<br>he <b>Clone MA</b><br>your Ethernet<br>e. | ost nam<br>C Addre<br>adapter | e or specific<br>ss button is<br>to the DYG | MAC<br>used |
|                                                              |                                                       |                                                |                                                              |                               |                                             |             |
| Host Name                                                    |                                                       |                                                | (optio                                                       | nal)                          |                                             |             |
| Host Name                                                    | . Oc                                                  | . 69                                           | (optio                                                       | nal)<br>. f9                  | (cptional)                                  |             |
| Host Name                                                    | Clone                                                 | _ 69<br>MAC A                                  | (optio                                                       | nal)<br>. f9                  | (optional)                                  |             |
| Host Name                                                    | Clone                                                 | . 6e<br>MAC A                                  | (optio<br>_ 8e _ 82<br>ddress                                | nal)<br>. f9                  | (optional)                                  | 99 <b>]</b> |

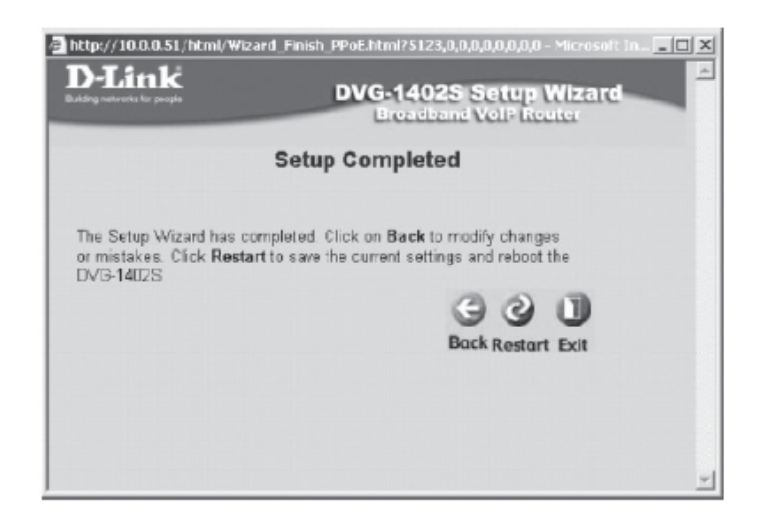

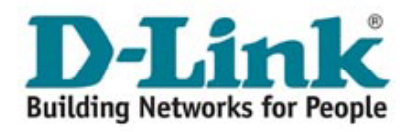

## Configuração da sua Linha

Para configurar a sua linha no DVG-1402S, na tela principal de configuração clique no botão **VoIP** localizado na lateral esquerda da tela.

Será exibida a seguinte tela:

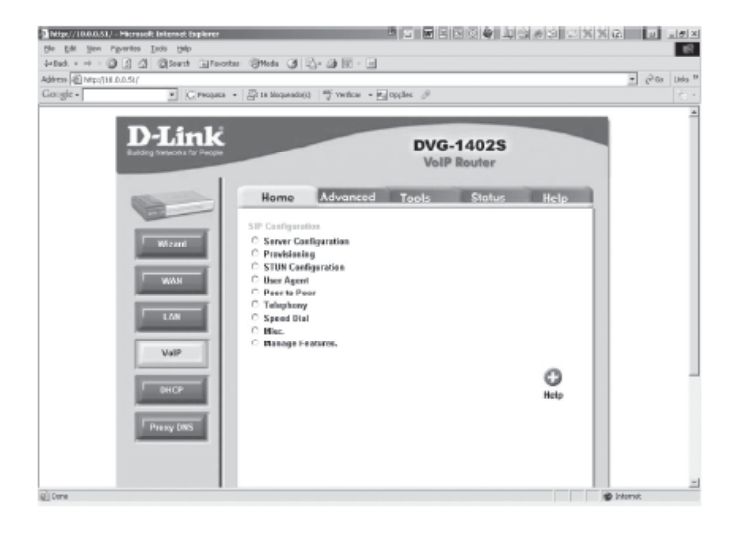

Nesta tela, inicialmente clique em **Server Configuration**, onde serão alterados alguns parâmetros de configuração referentes ao Servidor SIP:

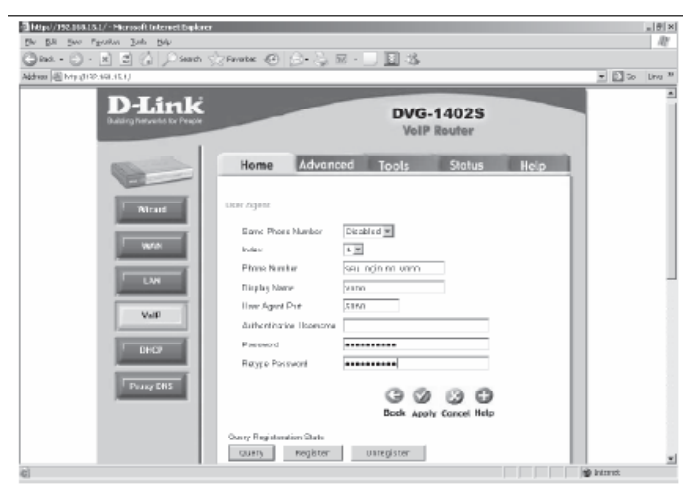

Altere os campos: Server FQDN = enabled

Altere os campos: DNS-SRV Query Domain e Service Domain para:

### sip.voipmundo.com.br

Register Expiration = 180 Codecs: G.711a-law = 2nd G.711u-law = 3rd G.729a = 1stG.726 = no-use Clique em Apply.

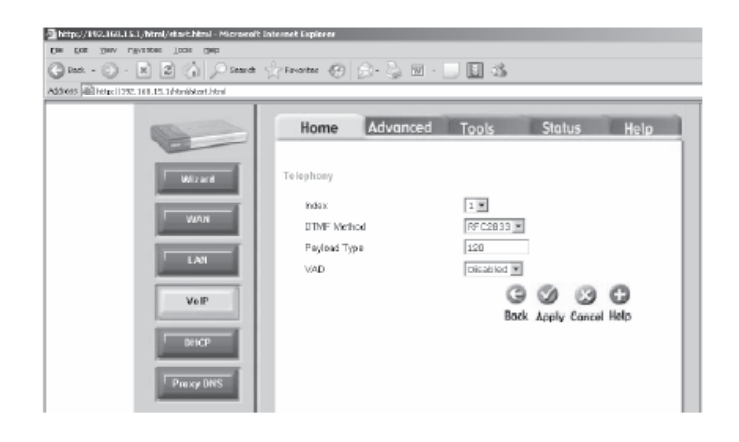

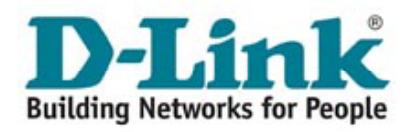

Altere os campos: **Same Phone Number =** disabled **Index =** porta que está sendo configurada **Phone Number =** [seu login]

Display Name = voipmundo

Authentication Username = [deixe vazio] Password = [sua senha] Clique em Apply.

Altere o campo: **VAD =** disabled Clique em **Apply**. Depois vá até a Guia **Tools => Reboot** e clique no botão **Reboot**.

Sempre, após qualquer alteração na configuração do equipamento, o mesmo deve ser reiniciado através do menu acima.

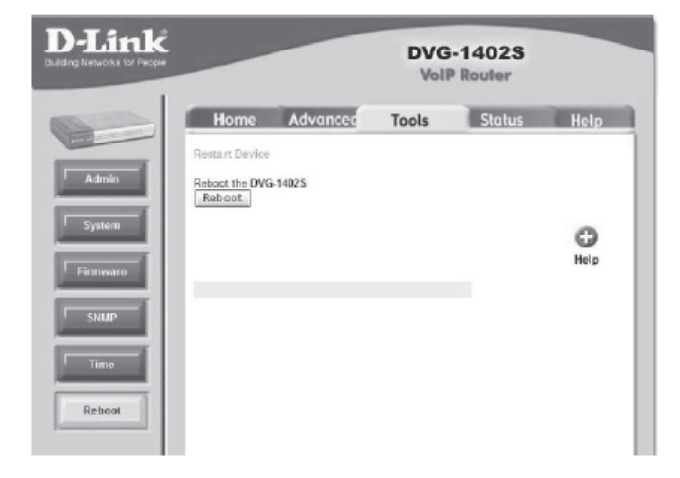

#### GUIA DE RESOLUÇÃO DE PROBLEMAS DO VOIP ROUTER DVG-1402S

| Quando      | Verifique                                                                                                    |  |  |  |  |
|-------------|----------------------------------------------------------------------------------------------------|--|--|--|--|
| Power LED:  | Indica que o equipamento está ligado. Estado normal: aceso. Caso<br>o mesmo esteja apagado verificar se a fonte de alimentação está<br>corretamente conectada ao equipamento e a tomada.                                                                                                    |  |  |  |  |
| Status LED: | O LED Status pisca quando o equipamento está registrando-se<br>no provedor de serviço de voz sobre IP (VoIP). Este LED ficará<br>aceso quando o equipamento efetuar o registro com sucesso.<br>Estado normal: aceso. Caso o mesmo esteja apagado, verificar<br>se o equipamento está energizado, se o LED WAN está aceso e<br>se a conexão com a Internet está disponível. Caso o mesmo<br>permaneça piscando verificar se a conexão com a Internet está<br>disponível. |  |  |  |  |

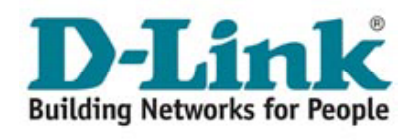

| Alarm LED: |           | Este LED piscará durante o processo de boot. O LED Alarm ficará aceso caso o auto-teste ou o processo de boot falhar. Estado normal: apagado.                                                                                                    |
|------------|-----------|----------------------------------------------------------------------------------------------------|
| Prov LED:  |           | Este LED piscará durante o processo de aprovisionamento<br>automático, caso este tipo de configuração seja utilizado pelo<br>seu provedor de serviço. Estado normal: apagado.                                                                                                    |
| WAN LED:   |           |                                                                                                    |
|            | Link/ACT  | Quando a conexão é estabelecida na interface WAN o LED WAN<br>Link/ Act acenderá. O LED piscará para indicar atividade na in<br>terface WAN. Caso o LED WAN Link/Act permaneça apagado,<br>verificar a conexão do cabo e certificar-se que o equipamento<br>está energizado.                                    |
|            | 10/100M   | O LED WAN 10/100 acenderá caso o enlace da interface WAN seja estabelecido em 100M. Caso o enlace seja estabelecido em 10M, o LED WAN 10/100 permanecerá apagado.                                                                                                    |
| LAN LEDs:  |           |                                                                                                    |
|            | Link/ACT  | Quando a conexão é estabelecida em uma determina interface<br>LAN o LED LAN Link/Act correspondente a porta acenderá. O<br>LED piscará para indicar atividade na interface LAN. Caso o LED<br>LAN Link/Act permaneça apagado, verificar a conexão do cabo e<br>certificar-se que o equipamento está energizado. |
|            | 10/100M   | O LED LAN 10/100 acenderá caso o enlace de uma determinada<br>interface LAN seja estabelecido em 100M. Caso o enlace seja<br>estabelecido em 10M, o LED LAN 10/100 da interface<br>correspondente permanecerá apagado.                                                                                          |
| Phone LED: | MWI       | Acenderá quando houver um correio de voz armazenado (somente quando este serviço estiver disponível).                                                                                                    |
|            | Hook Ring | Este LED mostra o estado de gancho (no gancho ou fora do gancho) do aparelho de telefone conectado ao DVG-1402S. Este LED ficará aceso quando o telefone estiver fora do gancho e apagado quando estiver no gancho. Este LED piscará quando o equipamento estiver recebendo um sinal de chamada (RING).         |

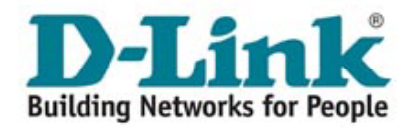

## **CARACTERÍSTICAS TÉCNICAS**

#### Portas do Equipamento

2 portas FXS RJ-11 1 porta 10/100BASE-TX RJ-45 para conexão com DSL/cable modem 4 portas 10/100BASE-TX RJ-45 para conexão com a LAN 1 porta console RJ-14

Suporte ao protocolo SIP SIP

#### LED's de Indicação

Power Status ADSL Link/Act LAN 10 ou 100Mbps (por porta LAN) Phone On/Off/Ringing (por porta FSX)

#### Entrada de Energia

12VDC 1.25A, através de adaptador de energia externo

### Consumo de Energia

10 watts (max.)

#### Dimensões

193 (L) x 118 (W) x 30 (H) mm (equipamento somente)

**Temperatura de Operação** 0º até 40ºC

**Temperatura de Armazenamento** -10º até 55°C

Umidade 5% até 95% sem condensação

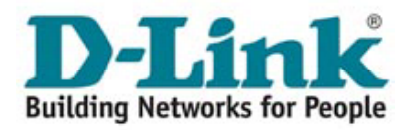

### Caso tenha problemas ao configurar seu adaptador entre em contato com suporte@voipmundo.com.br

## **SUPORTE TÉCNICO D-LINK**

Você pode encontrar atualizações de software e documentação de usuário no site da DLink Brasil www.dlink.com.br. A D-Link fornece suporte técnico gratuito para clientes no Brasil durante o período de vigência da garantia deste produto.

#### Suporte Técnico para clientes no Brasil:

**Telefones:** São Paulo (11) 2185-9301 - Segunda a Sexta, das 8h30 às 18h30

E-mail: suporte@dlink.com.br

Demais Regiões do Brasil: 0800 70 24 104